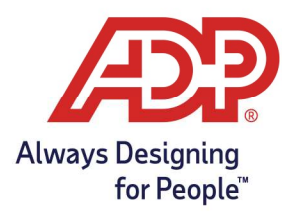

#### **Review Timecard Exceptions**

1. From Time & Attendance Common Tasks, select **Timecard Exceptions**.

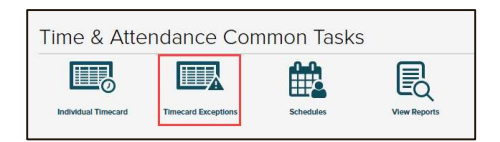

2. In the Totals row of the Exceptions Type column, click the number of **Timecard Exceptions**.

| Current Pay Peri    | iod 🗸               |                   |                              |
|---------------------|---------------------|-------------------|------------------------------|
| Timecard E          | xceptions           | Totals Summary    |                              |
| EMPLOYEES (1)       | TOTAL<br>EXCEPTIONS | MISSING OUT PUNCH | SUPERVISOR APPROVAL REQUIRED |
| Lopez, Lisa<br>2468 | <u>ک</u> 2          | <b>9</b><br>1     | 1                            |
| Totals              | 2                   | 0                 | 1                            |

3. In the In or Out fields with Exceptions icons, type the **correct** in or out time for the listed employee.

| Timecard Exceptions | Tota             | ls Summary |                 |          |       |
|---------------------|------------------|------------|-----------------|----------|-------|
| 1 Missing O         | ut Punch         | 1 Supervi  | sor Approval R. | <u>.</u> |       |
| EMPLOYEES (1)       | DATE             | IN         | OUT             | PAY CODE | HOURS |
| Lopez, Lisa 👔       | <b>Mon</b> 06/13 | 09:00 AM   | 04:00 PM        |          | 6.50  |
|                     | <b>Tue</b> 06/14 | 08:30 AM   | 0               |          | 0.00  |

4. Click **Save.** Once all timecard exceptions of a particular type have been resolved a "No data found" message will display.

| Currer              | nt Pay Period  | ~ |                |
|---------------------|----------------|---|----------------|
| Timecard Exceptions |                |   | Totals Summary |
| 0                   | No data found. |   |                |

5. Choose Click the **Timecard Exceptions** tab to select the next type of exception to clear. If no further exception types are left the "No data found" message display once again.

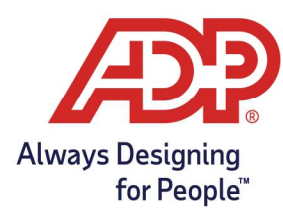

### Print the Payroll Detail Report with Dept

1. Click the **Home** tab.

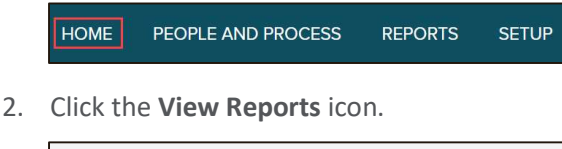

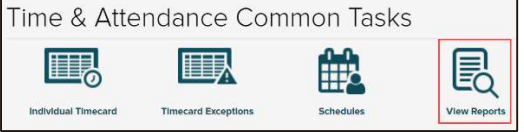

- 3. In the Payroll Detail Report with Dept row, click the View Report Icon
  - Note if no report displays, disable your popup-blocker, and repeat this step

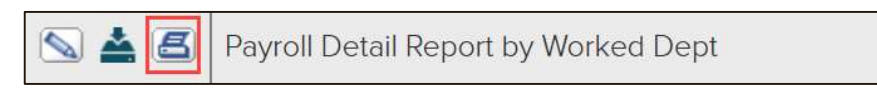

4. To refer to the Payroll Detail Report with Dept later, **print it** or **leave** the report window open.

|                    |                 |                | <b>Current Pay Perio</b> | d          |       |         |  |
|--------------------|-----------------|----------------|--------------------------|------------|-------|---------|--|
| Worked Department: |                 |                |                          |            |       |         |  |
| Last Name          | First Name      | Position ID    |                          |            |       |         |  |
| Worked Department  | Pay Code        | Pay Date       | Pay Rate                 |            | Hours | Dollars |  |
| Lopez              | Lisa            | 2468           |                          |            |       |         |  |
|                    | REGULAR-Regular | Mon 06/13/2022 | \$0.0000                 |            | 6.50  | \$0.00  |  |
|                    | REGULAR-Regular | Tue 06/14/2022 | \$0.0000                 |            | 6.50  | \$0.00  |  |
|                    |                 |                |                          | Subtotal   | 13.00 | \$0.00  |  |
|                    |                 |                |                          | Total for: | 13.00 | \$0.00  |  |

### **Begin Payroll Preparation**

1. Click the **Home** tab.

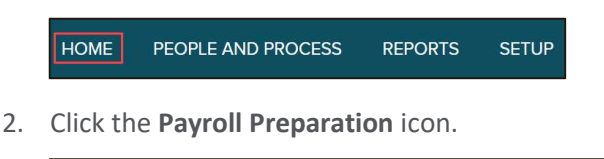

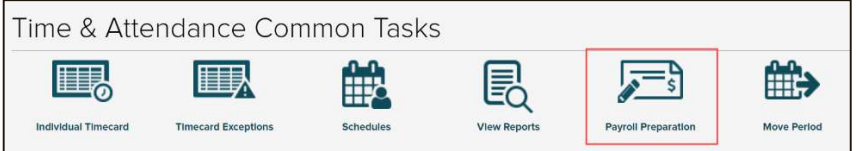

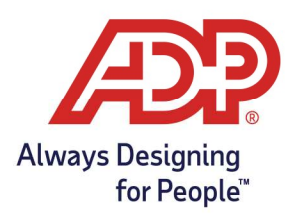

3. Click Start Preparation.

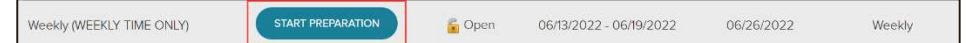

4. Click Finished.

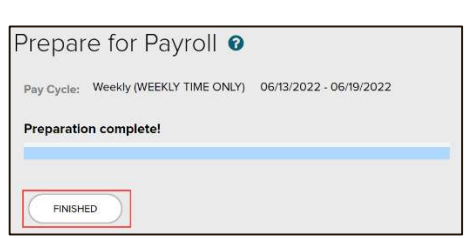

5. Refer to the data in the Payroll Summary Report with Dept when you call, fax, or email your employees' hours to payroll.

### **Move Period**

Important: Only proceed when you have received and confirmed the accuracy of your checks.

1. Click the Home tab.

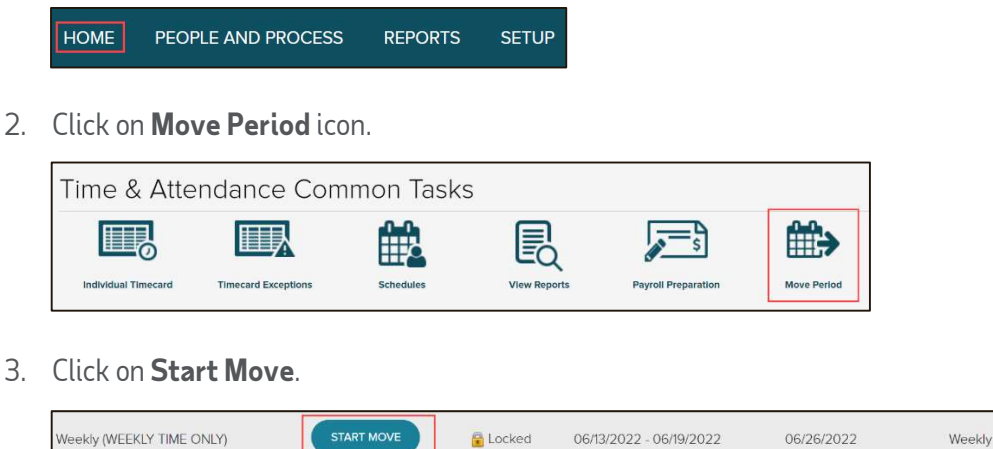

4. Select "All timecard data has either been verified for the current pay period or has been exported to the payroll system.

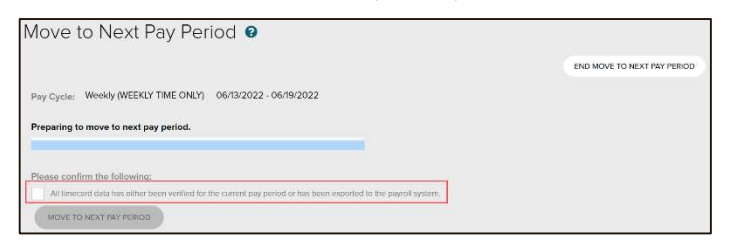

Copyright © 2022 ADP, Inc. ALL RIGHTS RESERVED. ADP, the ADP logo and Always Designing for People are trademarks of ADP, Inc. ADP Confidential.

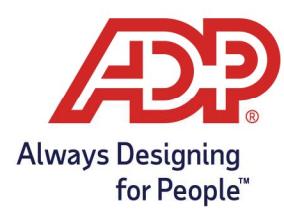

5. Click on Move to Next Pay Period.

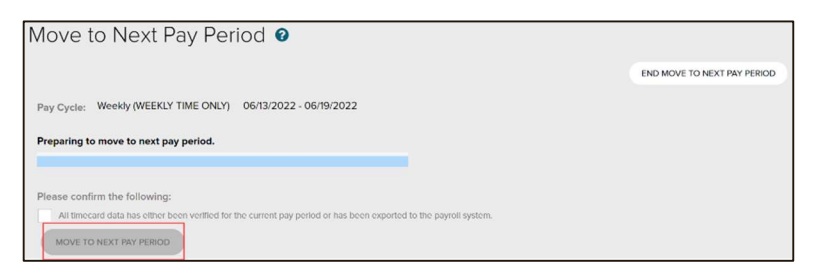

6. Wait 30 seconds and click **Refresh**. Repeat until the Status displays **Open**.

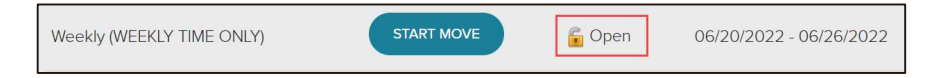